## Manual de Instruções para acesso ao Portal do Servidor Orientações para requerimento de ABONO

Para acessar o portal do servidor, abra o seu navegador (Mozilla Firefox, Internet Explorer, etc) use preferivelmente o Mozilla Firefox, digite no campo endereço:

## http://www.npd.uem.br/prh/

Aparecerá na sua tela a página de Login ou acesso ao sistema, conforme figura abaixo:

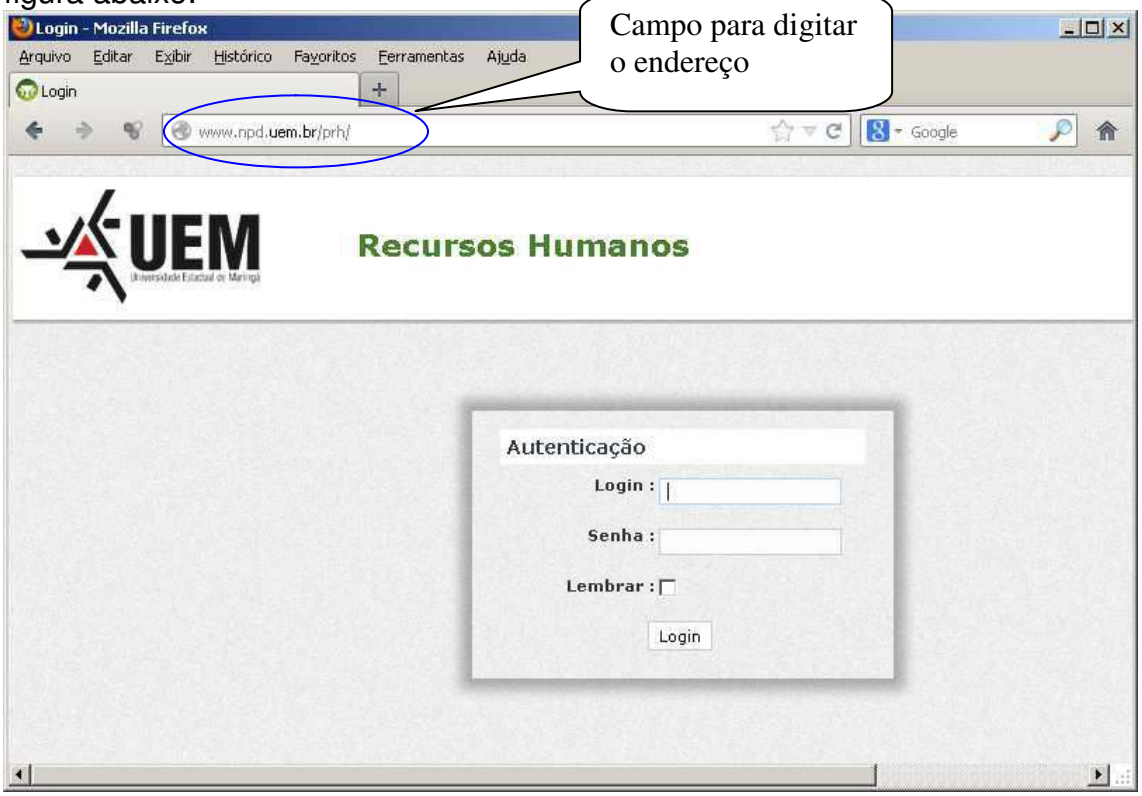

Na Caixa Autenticação:

Nos campos "Login" e "Senha", digite, respectivamente seu usuário do email institucional e sua senha correspondente, conforme figura abaixo

## Atenção: O campo Lembrar se for marcado, fará com que o navegador Grave a sua senha. Caso não queira isso, é só deixar desmarcado.

Se não souber o seu usuário, ou a sua senha, siga as instruções no endereço: <u>http://www.uem.br/dicas/wi-fi/senha/</u>

|                  | Login sem o<br>"@uem.br"           |
|------------------|------------------------------------|
| Autenticação     |                                    |
| Login : pschagas | Senha de<br>Acesso ao<br>seu email |
| Senha :          | institucional                      |
| Lembrar : 🥅      |                                    |
| Login            |                                    |
|                  |                                    |

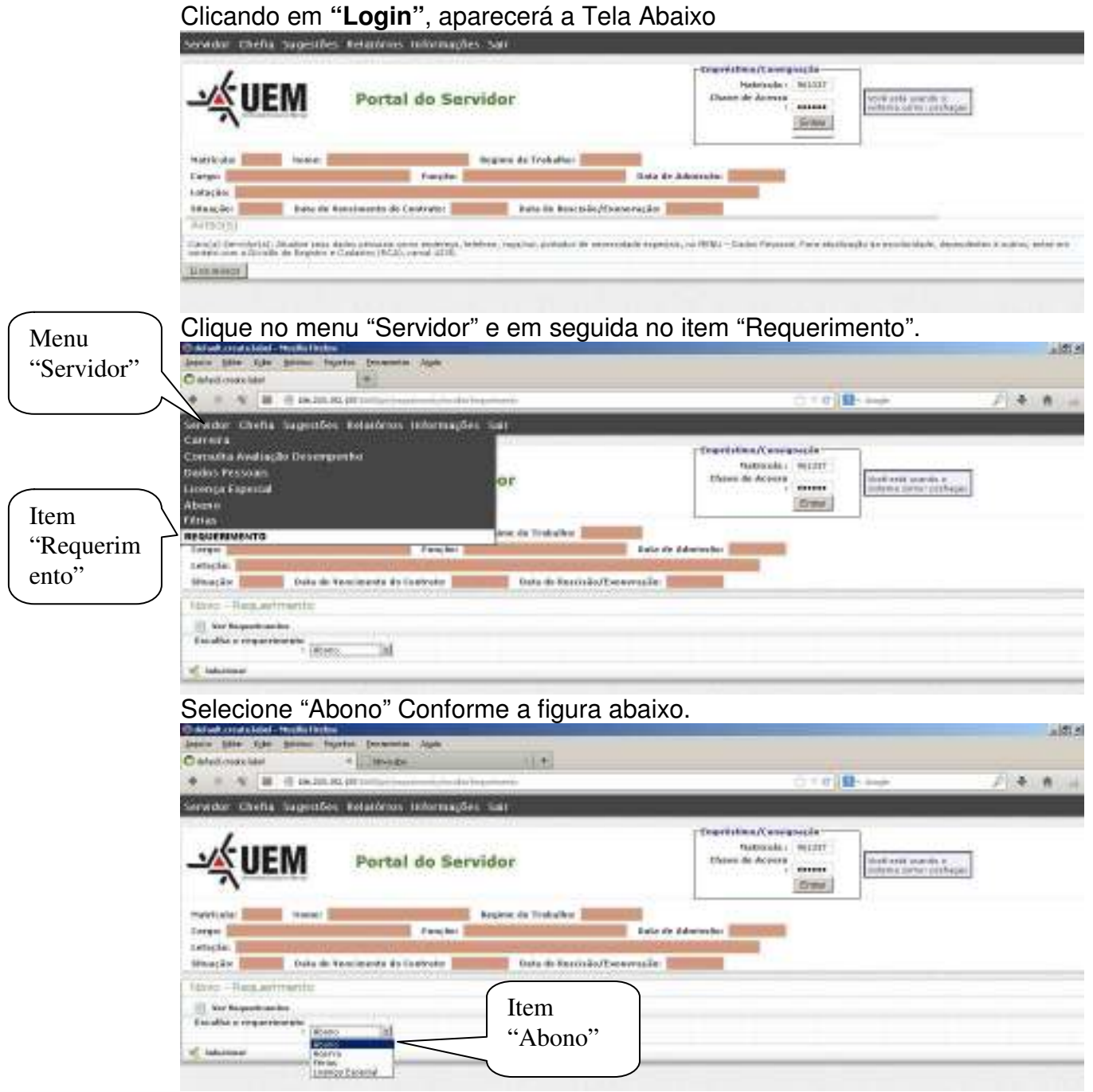

Aparecerá a seguinte tela com as informações gerais sobre os abonos disponíveis e abonos já utilizados, observe que a quantidade esta em **HORAS.** 

Informe a quantidade de horas de abono a serem solicitadas, a data e a justificativa.

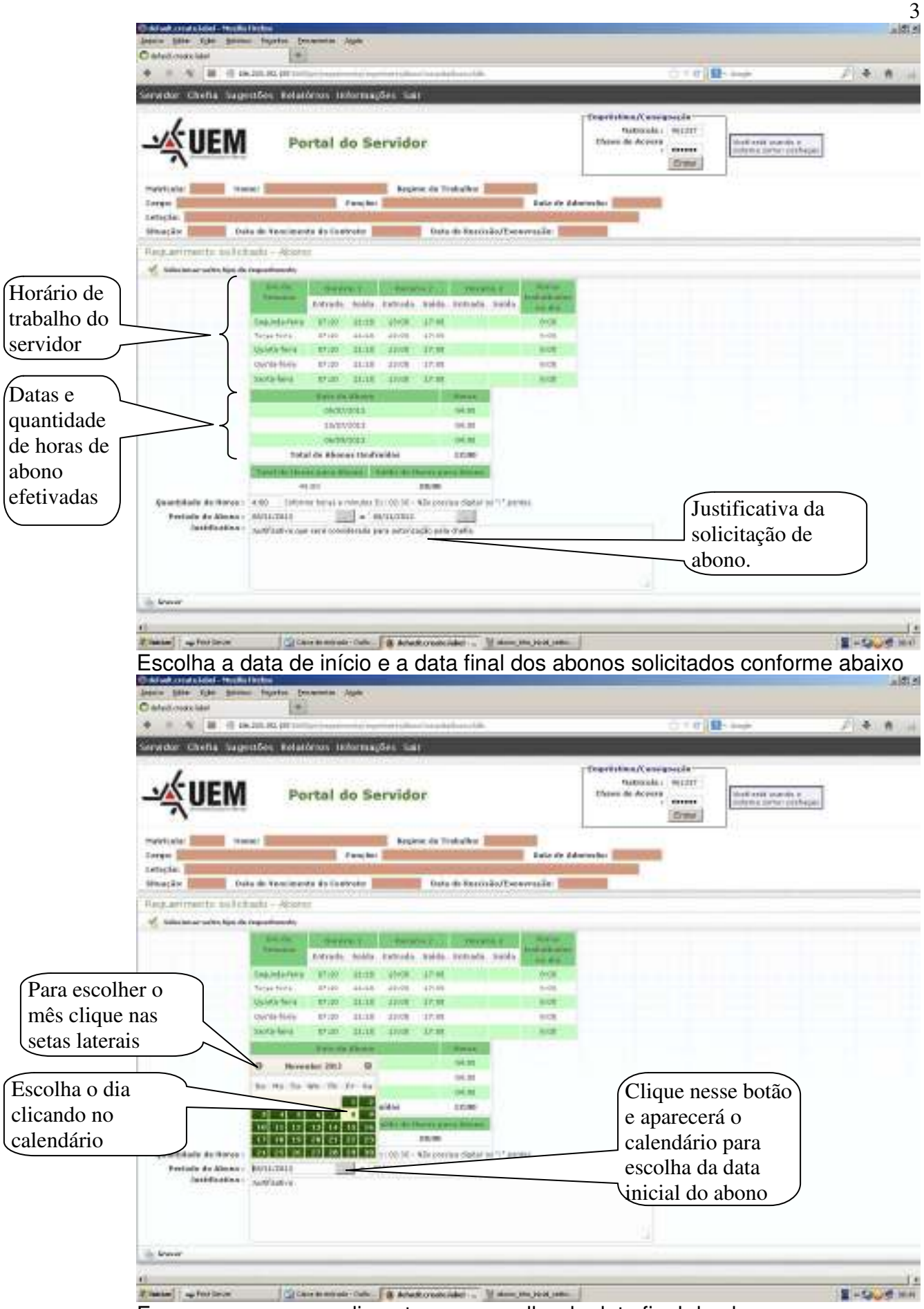

Faça o mesmo procedimento para escolha da data final do abono.

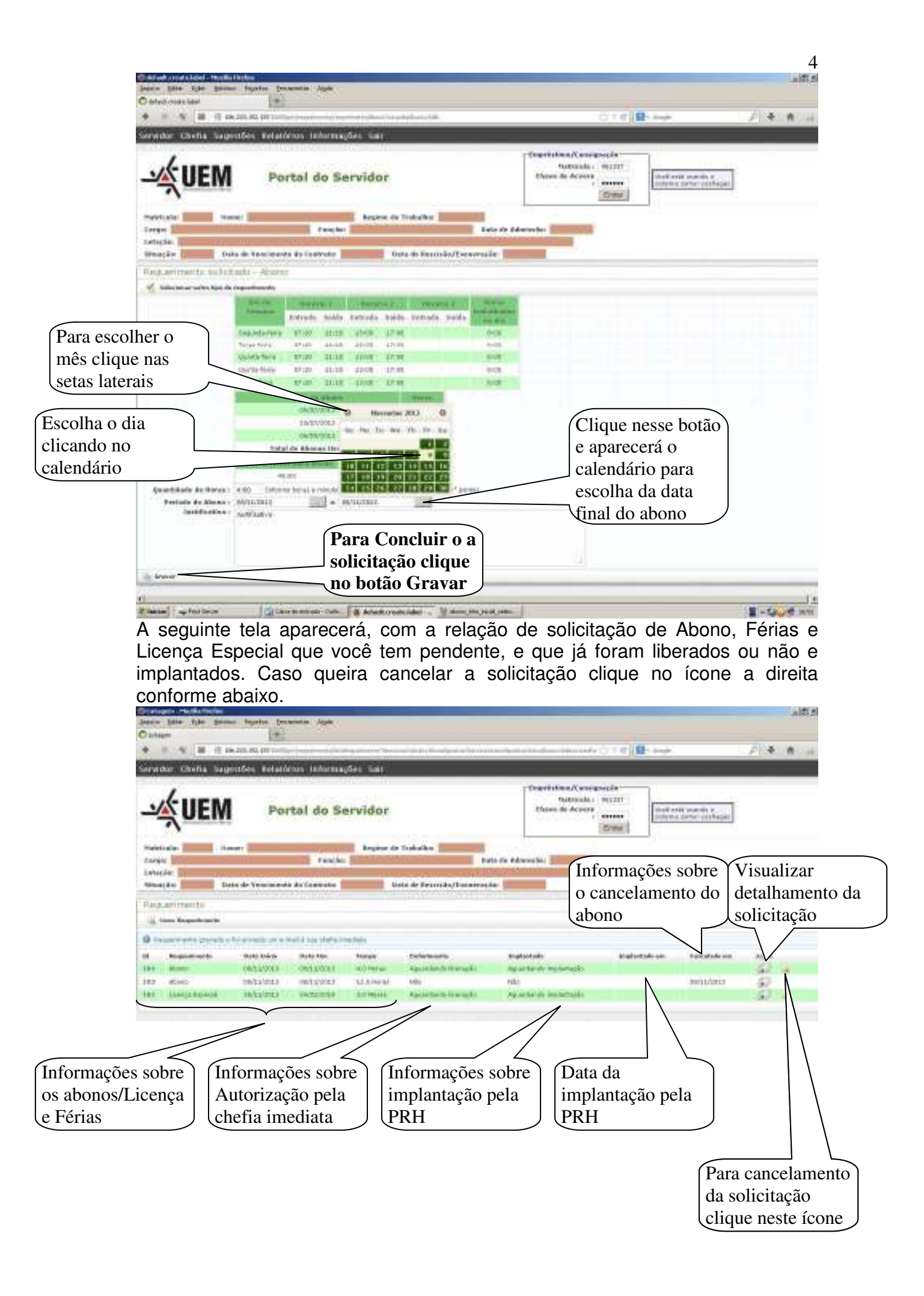

Ao clicar no ícone "cancelar", aparecerá a seguinte tela de confirmação, clique em "ok" caso queira cancelara solicitação de abono e em "cancelar" caso não queira.

| Janes jate the ger                                                                                                    | na hyrta (manata Apa        |                              | -                         |                                                              |                    |                          |       | ARIS. |
|----------------------------------------------------------------------------------------------------|-----------------------------|------------------------------|---------------------------|--------------------------------------------------------------|--------------------|--------------------------|-------|-------|
| Cattern                                                                                                    | * [] [W-side                | 110                          | ±.                        |                                                              |                    |                          | 20. w |       |
| * * * * * **                                                                                                    | De 201.10, (011)            |                              |                           |                                                              | C. C. C. Marshall  |                          | £153  | A.14  |
| Service Christian And                                                                                                    | gentles, Aslandius, Jahimay | Alex duals i                 |                           |                                                              |                    |                          |       |       |
|                                                                                                    | Portal do Se                | nvidar                       |                           | Congrés d'anne (° anne<br>Frainn aite<br>Ffairne de Palances |                    | Territoria               |       |       |
| ment en internet en internet e | rene Franker Brinnen for    | Andre 117                    | tate to Adv               |                                                              |                    |                          |       |       |
| Anna mantana                                                                                                    |                             |                              | Contractoreaster data man | e.                                                           |                    |                          |       |       |
| a                                                                                                    | State Lines                 | Trange                       |                           |                                                              | International Adv. | And Address of the Owner |       |       |
| (AAA) theme                                                                                                    | HILLINGS PRESSES            | also .                       | 10 Carryon                | 1 march 100                                                  |                    | mettititi                | 100   |       |
| 184 . 6000                                                                                                    | WALSON DECEMBLE             | mime-                        | ALC: 100000               | a working the                                                |                    |                          | 100   |       |
| 1887 Martin Committee                                                                                                    | UNITED STORE                | ALCOMPTON .                  | Jahr Hally                |                                                              |                    |                          | 20    |       |
| ART                                                                                                    | ADDIES ADDIES               | ALC: No. of Concession, Name | Ab                        |                                                              |                    | INCLUSION OF             | 1921  |       |
|                                                                                                    |                             |                              |                           |                                                              |                    |                          |       |       |